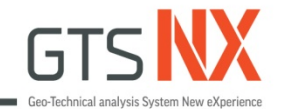

# GTS NX 3D Excavation with Retaining System

Lesson 02

**Midas Taiwan** 

Reference: Midas GTX NX Tutorials

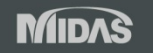

### **Interface Wizard**

#### Interface Wizard equation from Midas GTX NX manual:

$$\begin{split} K_n &= E_{oed,i} / t_v \\ Here, \\ K_t &= G_i / t_v \\ G_i &= R \times C_{soil} \\ \end{bmatrix} \\ \begin{aligned} E_{oed,i} &= 2 \times G_i \times (1 - v_i) / (1 - 2 \times v_i) \\ G_i &= R^2 \times G_{soil} \\ G_{soil} &= E / (2(1 + v_{soil})) \\ \end{aligned}$$

Create 🛱 🛄 🕅 // --> III III 👬 🔳 🚽 C III III 👬 📕 🚽 Element

Where,

K<sub>n</sub>: Normal Stiffness Modulus

K<sub>t</sub>: Shear Stiffness Modulus

 $t_v$ : Virtual Thickness Factor

R: Strength Reduction Factor

C<sub>i</sub>: Interface Cohesion

**Kn (Normal stiffness modulus)** is the elasticity modulus for **bonding and un-bonding behavior** in the normal direction to the interface element

**Kt (Shear stiffness modulus)** is the elasticity modulus for <u>slip behavior</u> in the normal direction to the interface element

|                                          |                                       | Interface Wizard Data        | ×         |
|------------------------------------------|---------------------------------------|------------------------------|-----------|
| Strengt                                  | th Reduction factor (R)               | Structural Parameters        |           |
| - Sandy                                  | soil/ Steel material: R= 0.6 ~ 0.7    | Strength Reduction Factor(R) | 1         |
| - Clay/S                                 | teel material: R= 0.5                 | Virtual Thickness Factor(tv) | 0.1 m     |
| - Sandy                                  | soil/ Concrete: R= 1.0 ~ 0.8          | Consider Element Size        |           |
| $-$ Clay/Concrete: $R = 1.0 \approx 0.7$ |                                       | Line Interface Thickness     | 1 m       |
|                                          |                                       | Conduction for Seepage flow  | 0 m/sec/m |
|                                          | The general Virtual Thickness Fac     | ctor range is 0.01 ~ 0.1     | OK Cancel |
|                                          | (If the stiffness is high, use a smal | ller value)                  |           |

### **Open model**

| 🗞 Open    |                |                        |                  |      | ×                                   |
|-----------|----------------|------------------------|------------------|------|-------------------------------------|
| Look in:  | 📒 2- MidasPrac | tice ~                 | G 🌶 📂 🖽 -        |      |                                     |
| $\wedge$  | Name           | ^                      | Date modified    | Туре | Read Result File                    |
| Home      | 🍖 02 3D Excav  | ation_Start            | 6/7/2024 9:15 AM | GTS  |                                     |
| Desktop   | Oper           | n Midas tutorial – I   | esson 2          |      |                                     |
| Libraries |                |                        |                  |      | Analysis Case Solution Type Results |
| Network   |                |                        |                  |      | [Model Information]<br>Elem: 0      |
|           | File name:     | 02 3D Excavation_Start |                  |      |                                     |
|           | Files of type: | GTS NX Files(*.gts)    | ~                |      |                                     |
|           |                |                        |                  |      |                                     |
| IDAC      |                |                        |                  |      | Geometry drawing                    |

# **Geometry modeling – Excavation area**

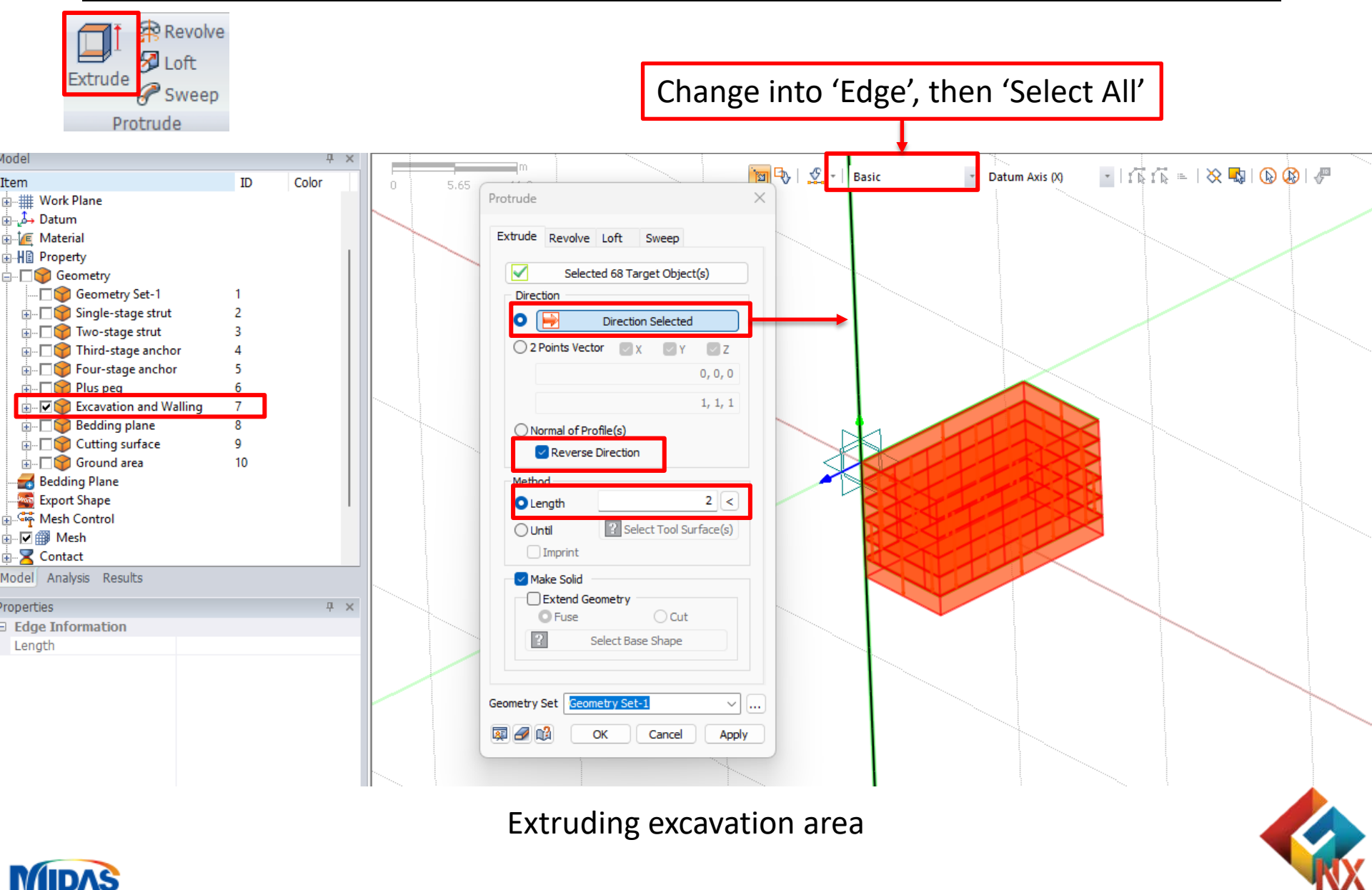

# **Geometry modeling – Ground**

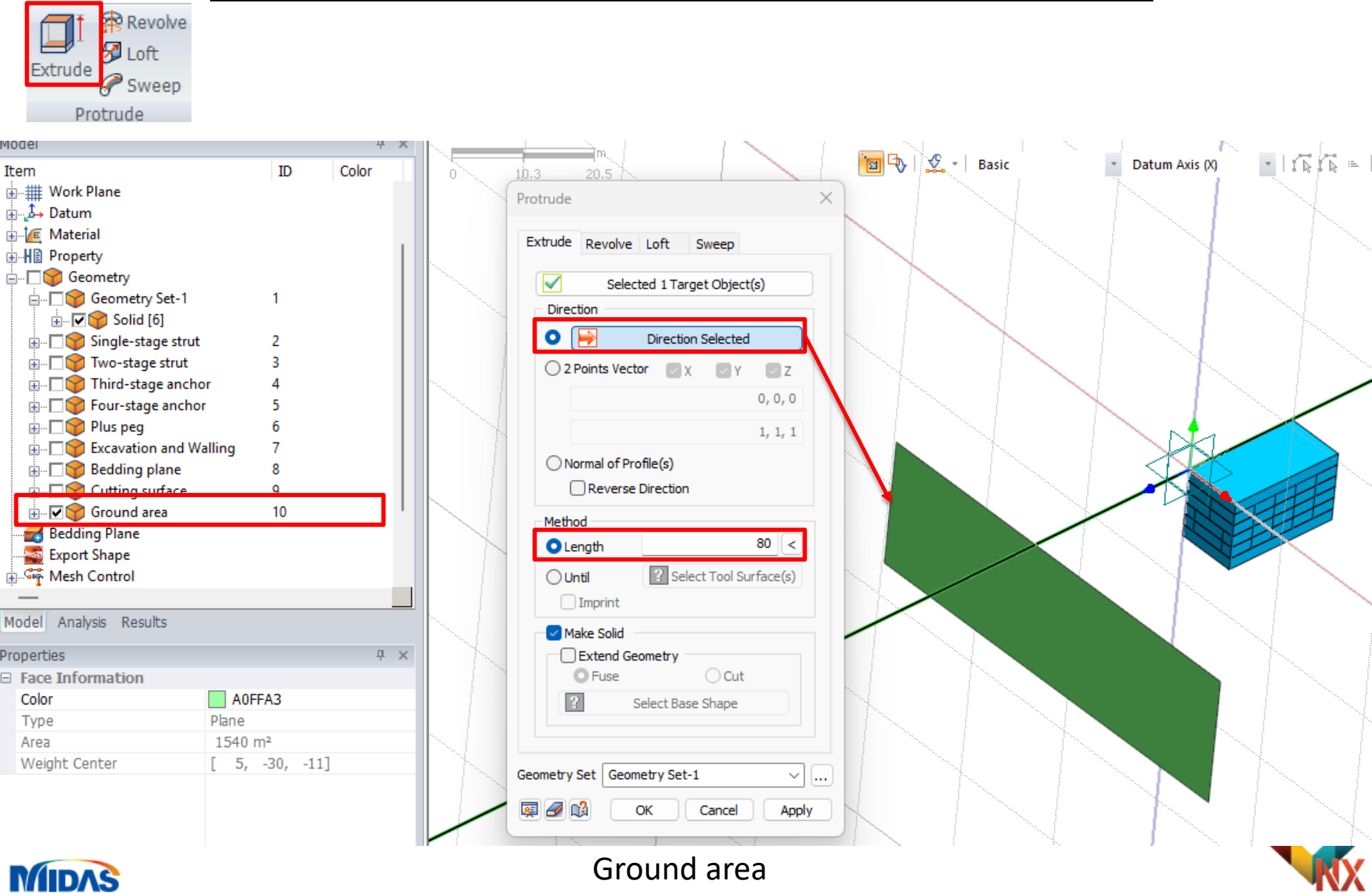

# **Cutting ground surface**

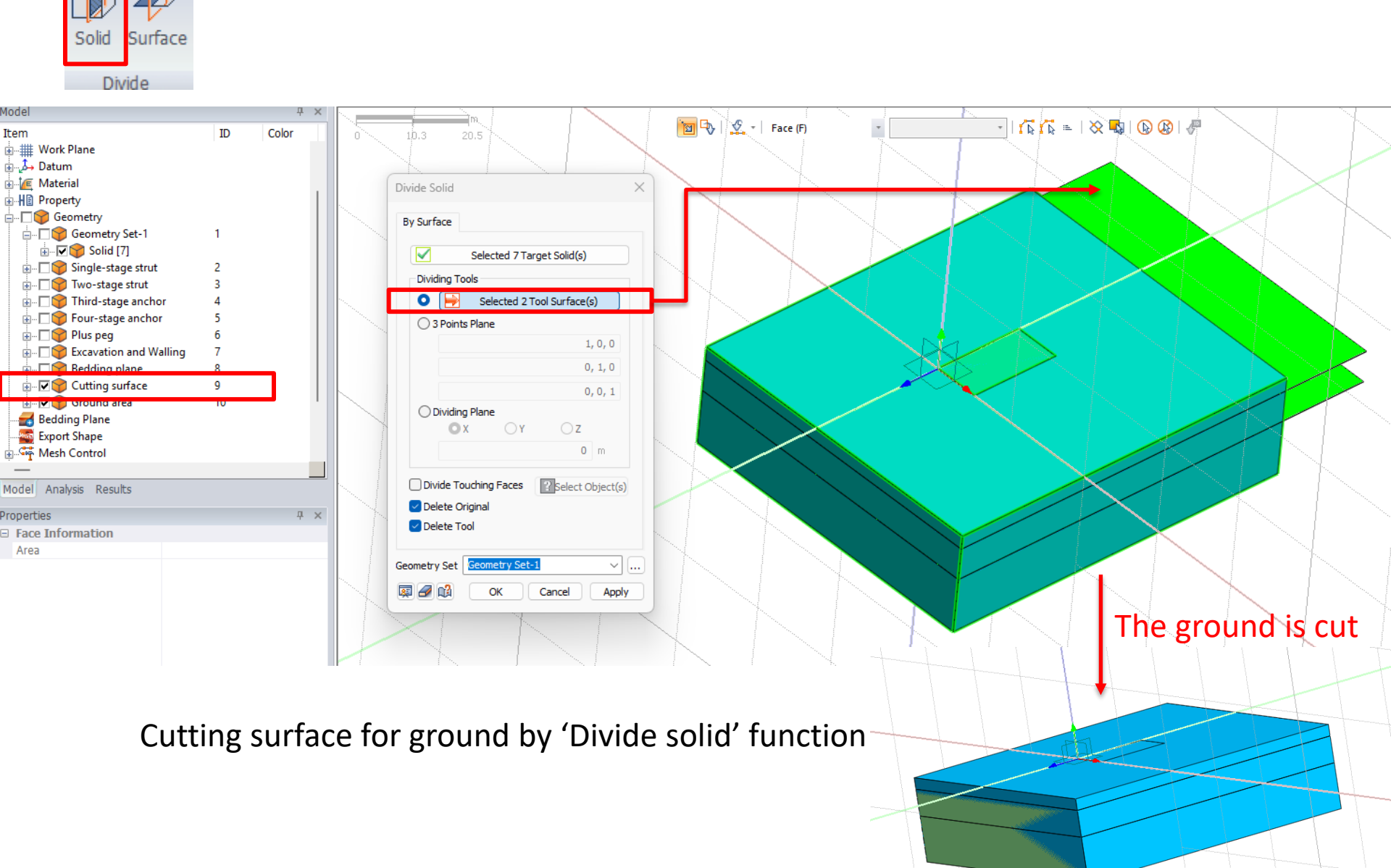

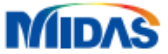

# **Bedding plane**

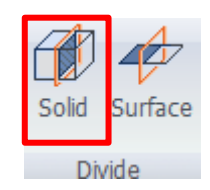

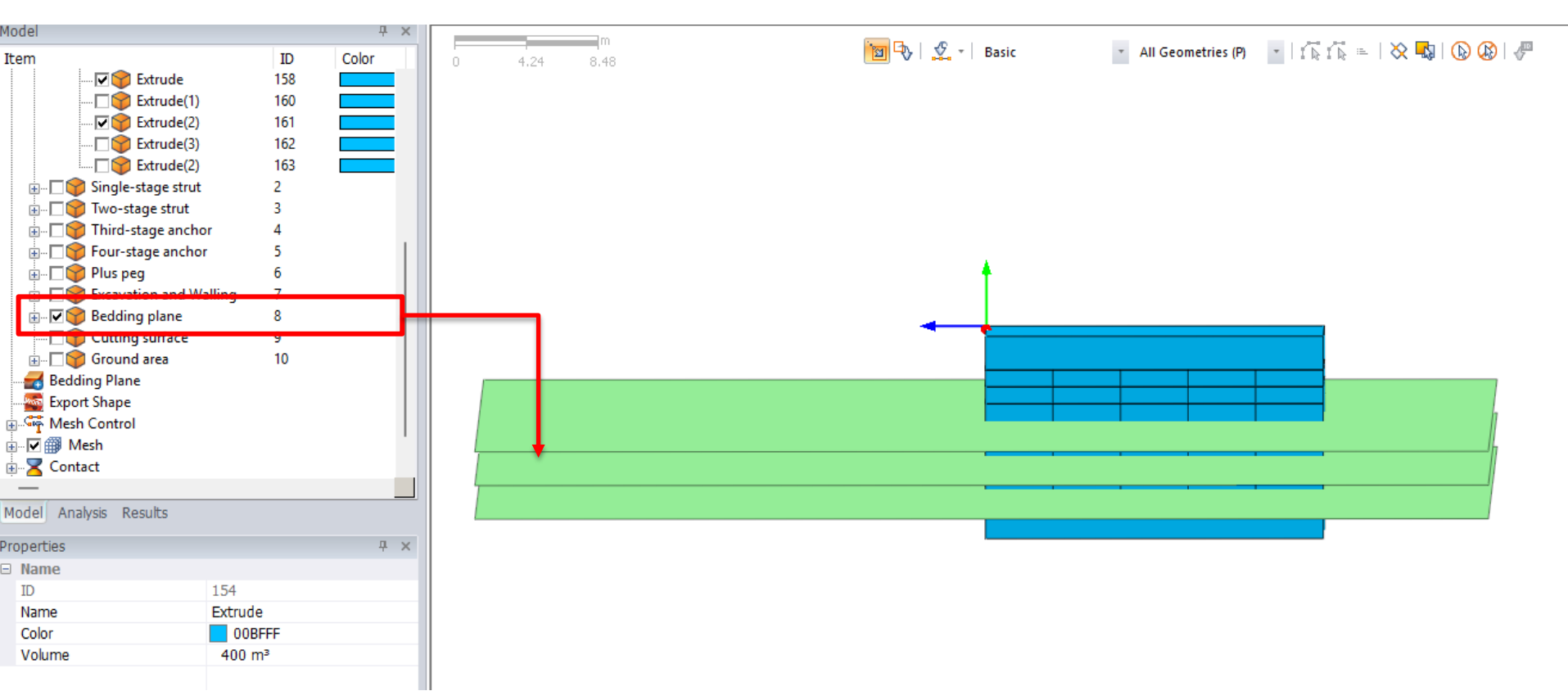

Bedding plane for excavation area by 'Divide solid' function

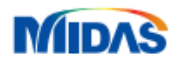

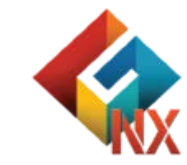

# **Imprint for 'Plug pegs'**

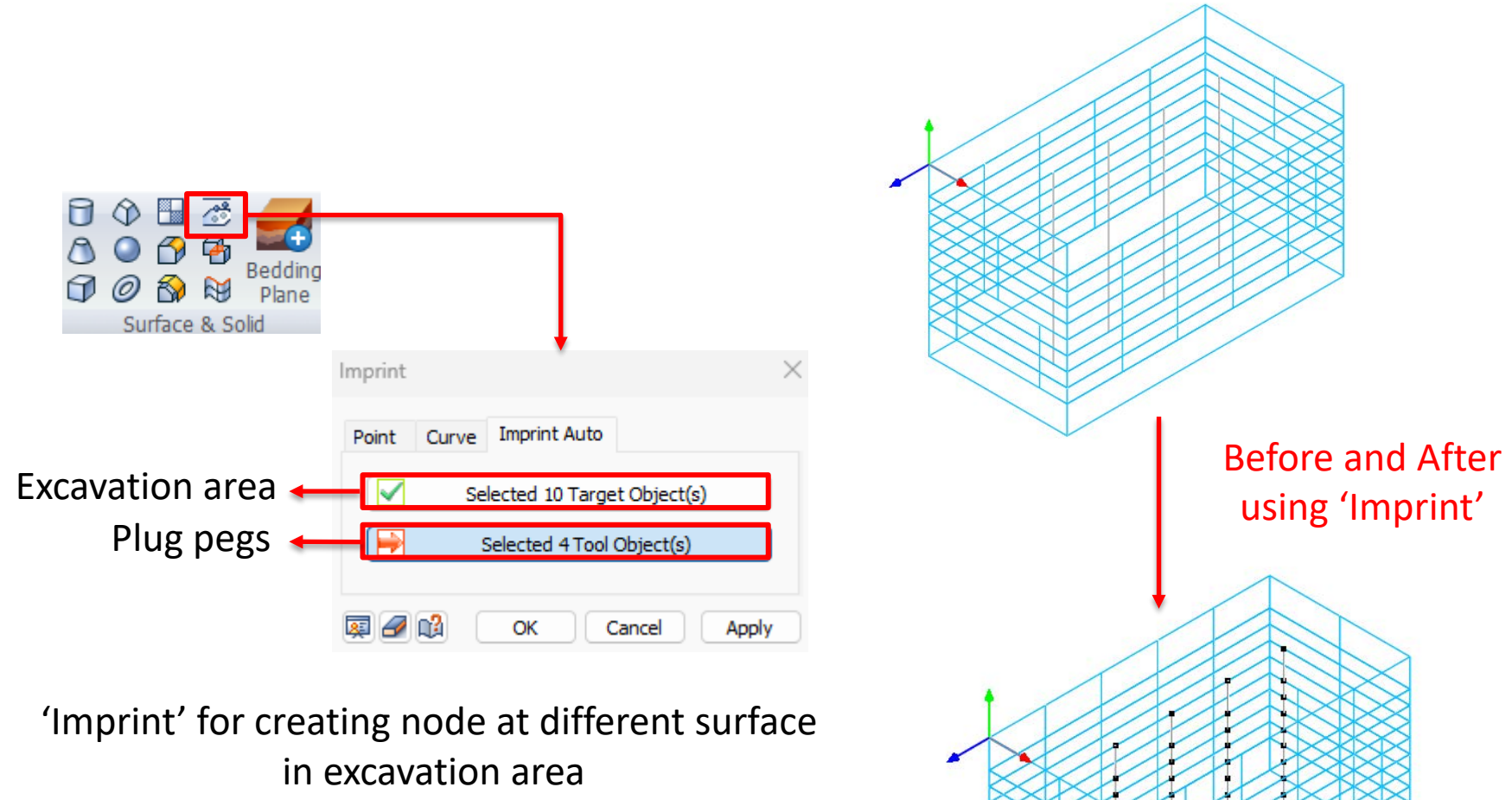

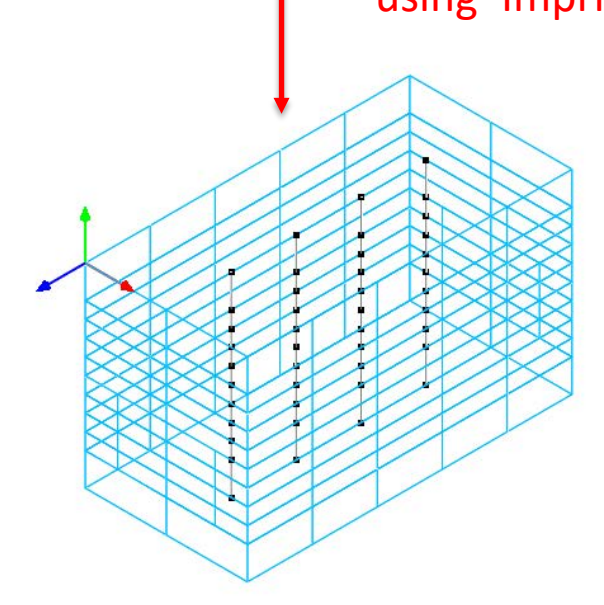

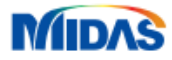

## **Check duplicate – Auto connect**

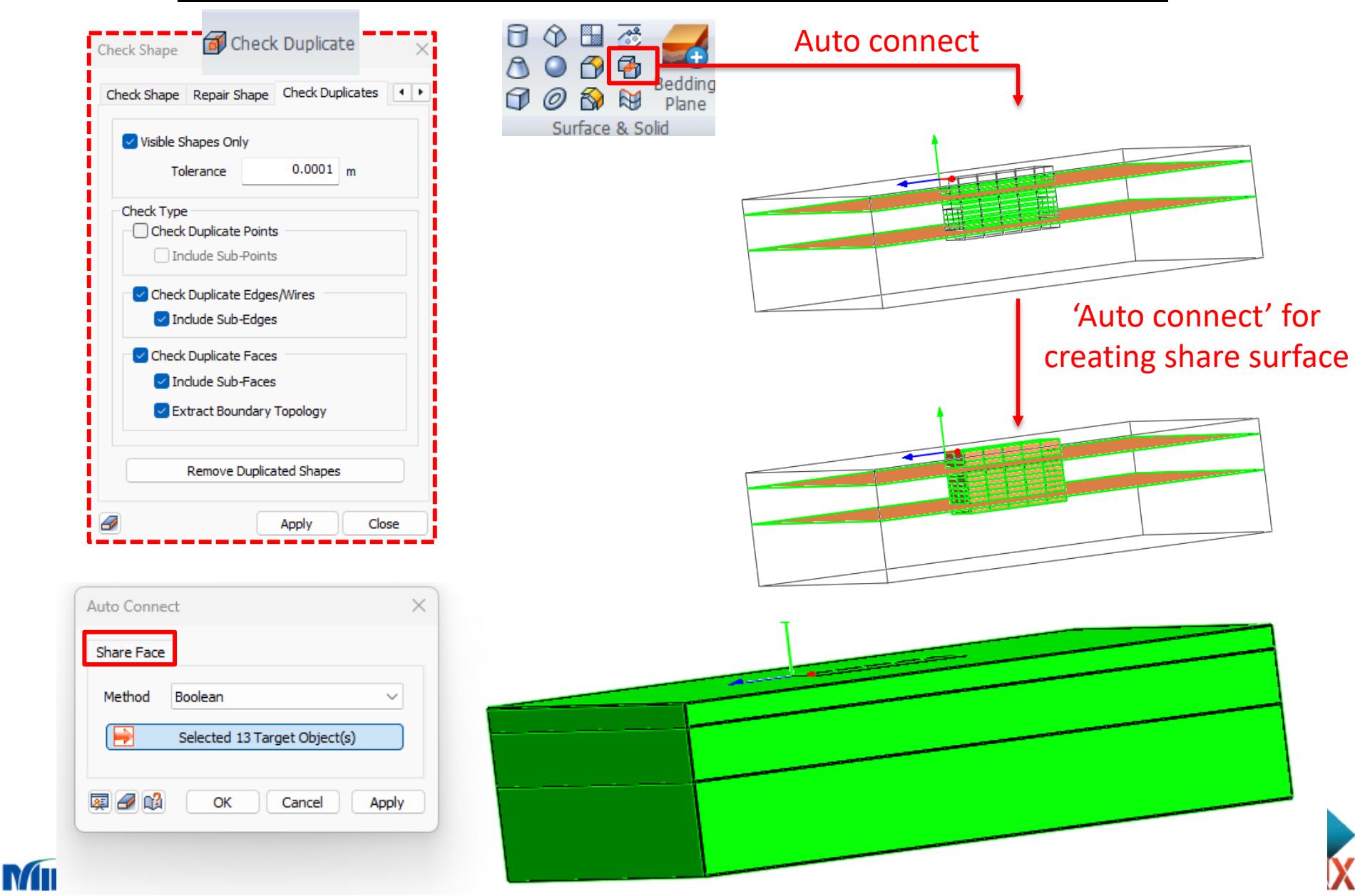

# Material

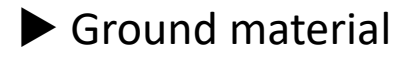

Structure material

| Name Buried layer                   |                | Colluvium           | Weathering soil      |  |  |
|-------------------------------------|----------------|---------------------|----------------------|--|--|
| Material                            | Isotropic      | Isotropic Isotropic |                      |  |  |
| Model Type                          | Hardening Soil | Hardening Soil      | Hardening Soil       |  |  |
| Poisson's Ratio                     | 0.333          | 0.333 0.306         |                      |  |  |
| Unit Weight                         | 16             | 17                  | 20                   |  |  |
| KO                                  | 0.5            | 0.441               | 0.74                 |  |  |
| Unit Weight<br>(Saturated)          | 20             | 20 20               |                      |  |  |
| Initial Void Ratio                  | 0.5            | 0.5                 | 0.5                  |  |  |
| Drainage Parameters                 | Drained        | Drained             | Drained              |  |  |
| Permeability                        | 1              | 1                   | 1                    |  |  |
| E50ref                              | 22,000         | 43,000              | 150,000              |  |  |
| Eoedref                             | 22,000         | 43,000              | 150,000              |  |  |
| Eurref                              | 66,000         | 129,000             | 450,000              |  |  |
| Failure Ratio                       | 0.9            | 0.9                 | 0.9                  |  |  |
| Reference Pressure                  | 12             | 47                  | 110                  |  |  |
| Power of Stress Level<br>Dependency | 0.5            | 0.5                 | 0.5                  |  |  |
| Friction Angle                      | 30             | 30 34               |                      |  |  |
| K0nc                                | 0.5            | 0.441               | 0.384                |  |  |
| Dilatancy Angle                     | 0              | 4                   | 5                    |  |  |
| Cohesion                            | 5              | 10                  | 15                   |  |  |
| Name                                | Structure n    | naterial 1          | Structure material 2 |  |  |
| Material                            | Isotro         | pic                 | Isotropic            |  |  |
| Model Type                          | ype Elastic    |                     | Elastic              |  |  |
| Elastic Modulus                     | 210,000        | 0,000               | 200,000,000          |  |  |
| Poisson's Ratio                     | 0.3            | }                   | 0.3                  |  |  |
| Unit Weight                         | 76.9           | 8                   | 76.98                |  |  |

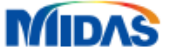

# Property

|                    | Name              | Interface<br>(Buried layer) | Interface<br>(Colluvium) | Interface<br>(Weathering<br>Soil) | g Buried layer          | Colluvium                             | Weathering<br>Soil |
|--------------------|-------------------|-----------------------------|--------------------------|-----------------------------------|-------------------------|---------------------------------------|--------------------|
|                    | Туре              | Other                       | Other                    | Other                             | 3D                      | 3D                                    | 3D                 |
| Ground material    | Model Type        | Interface                   | Interface                | Interface                         | -                       | -                                     | -                  |
|                    | Interface<br>Type | Face                        | Face                     | Face                              | -                       | -                                     | -                  |
|                    | Material          | Buried layer                | Colluvium                | Weathering<br>Soil                | Buried layer            | Colluvium                             | Weathering<br>Soil |
| _                  |                   |                             |                          |                                   |                         |                                       |                    |
|                    | Nam               | e                           | Sheet Pile               | W                                 | alling, Plus peg, Strut | A                                     | nchor              |
| -                  | Туре              | )                           | 2D                       |                                   | 1D                      |                                       | 1D                 |
| Structure material | Model Type        |                             | Shell                    | Beam                              |                         | Embedded Truss (linear<br>elasticity) |                    |
|                    | Material          |                             | Structure materia        | al 1                              | Structure material 1    | Structu                               | re material 2      |
| -                  | Section           |                             | -                        | H-Section                         |                         | Solid Round                           |                    |
| -                  | Section Size      |                             | Uniform Thickness        | : 0.1 300x300x10/15               |                         | 0.025                                 |                    |

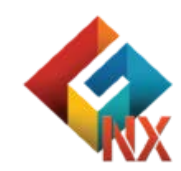

## **3D mesh – Excavation area**

|                             | Advanced Option $\qquad \qquad \qquad \qquad \qquad \qquad \qquad \qquad \qquad \qquad \qquad \qquad \qquad \qquad \qquad \qquad \qquad \qquad \qquad$ |                                                            |
|-----------------------------|----------------------------------------------------------------------------------------------------|------------------------------------------------------------|
|                             | Interior Edge/Point                                                                                                    |                                                            |
| Generate mesh(Solid) ×      | 40 Edge(s) Selected                                                                                                    |                                                            |
| Auto Calid up a tit an un   | Select Interior Point(s)                                                                                                    |                                                            |
| Auto-solid Map-Solid 2D->3D | Register Each Mesh Independently                                                                                                    |                                                            |
| Select Object(s)            | Consider Imprinting Shape on Face                                                                                                    |                                                            |
| Size Method                 | 2 2: Walling,Plus peg,Strut 🗸 🔢                                                                                                    |                                                            |
| O Size 1 <                  | Merge Nodes                                                                                                    |                                                            |
| O Division 10               | Tolerance 0.0001                                                                                                    |                                                            |
| Automatic                   |                                                                                                    |                                                            |
| More Less 4.01              | Element Size Growth Rate                                                                                                    |                                                            |
|                             | Fine Coarse                                                                                                    |                                                            |
| Hybrid Mesher 🗸 🗸           |                                                                                                    |                                                            |
| Match Adjacent Faces        | Min/Max Element Size 1.100                                                                                                    | "Iransparency                                              |
|                             | 1.1                                                                                                    | display mode                                               |
| Preparty                    | Small Large                                                                                                    | ↓ · · ·                                                    |
| 6 6: Weathering soil        | Higher-Order Element                                                                                                    |                                                            |
|                             |                                                                                                    |                                                            |
| Mesh Set Auto-Mesh(3D) ~    |                                                                                                    |                                                            |
|                             | Geometry Proximity                                                                                                    | Include Exclude Lements & Nodes<br>Show/Hide ,             |
|                             | Pattern Mesh     Pagister Each Mech Independently                                                                                                    | Diglay Mode Diglay<br>Diglay Tanapa<br>Tongravery 3 Tanapa |
|                             |                                                                                                    | Trendom 9<br>Detee 3                                       |
|                             | OK Cancel                                                                                                    |                                                            |

• Generate meshes with nodes connected to interior edges

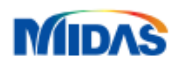

### **3D mesh - Ground**

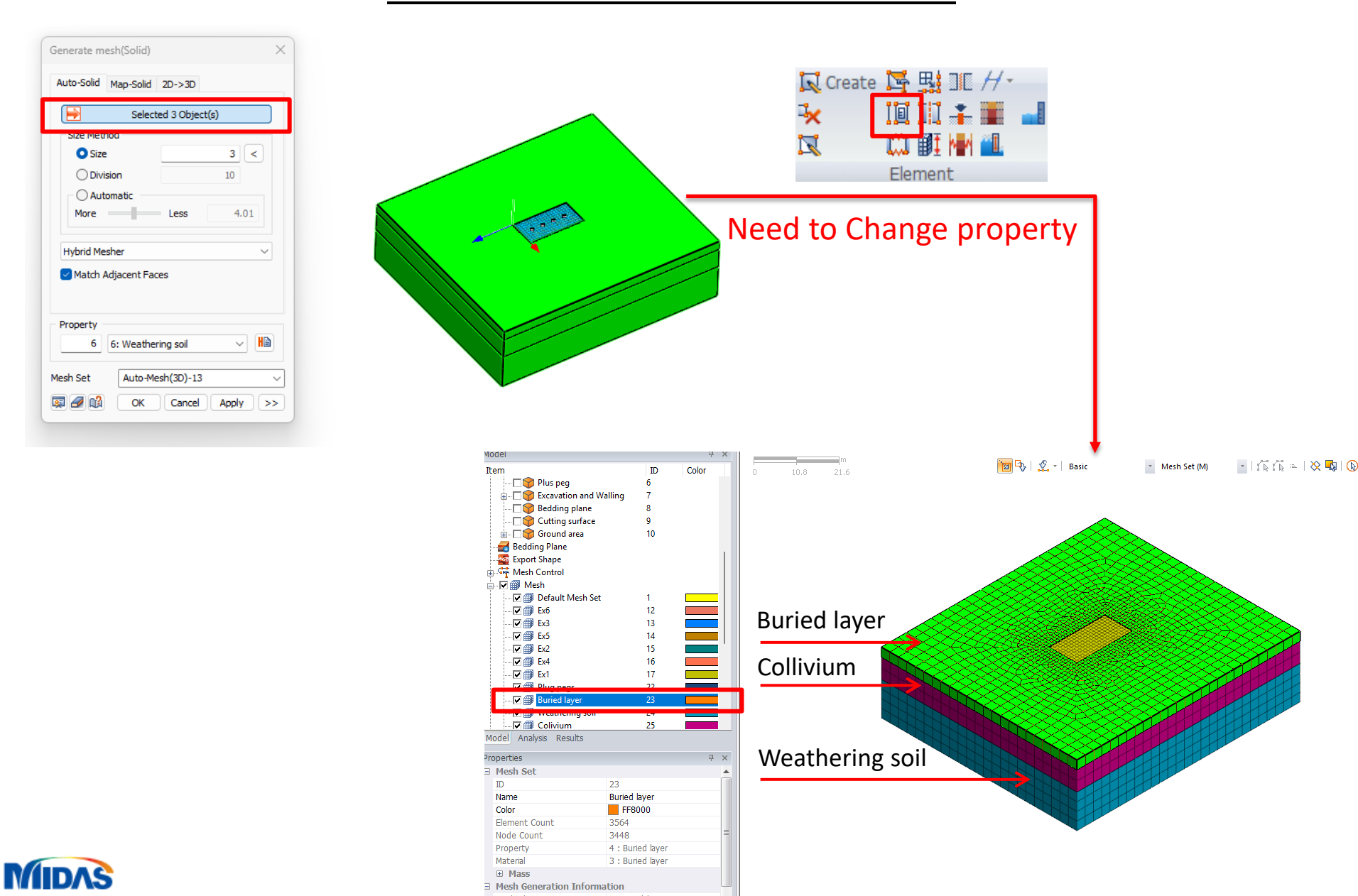

## **Change property – Ground**

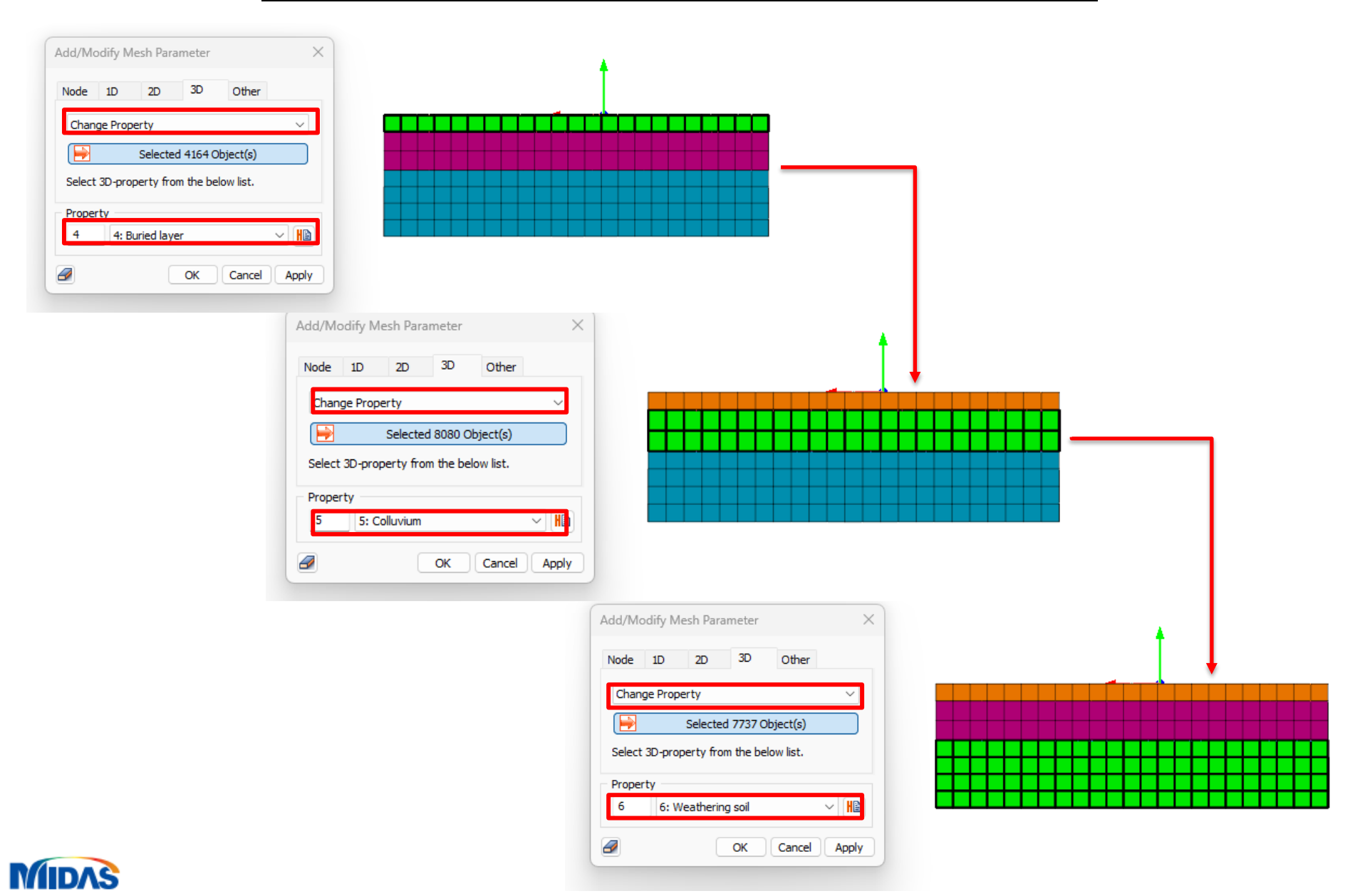

## **Extract elements for RW, Walling**

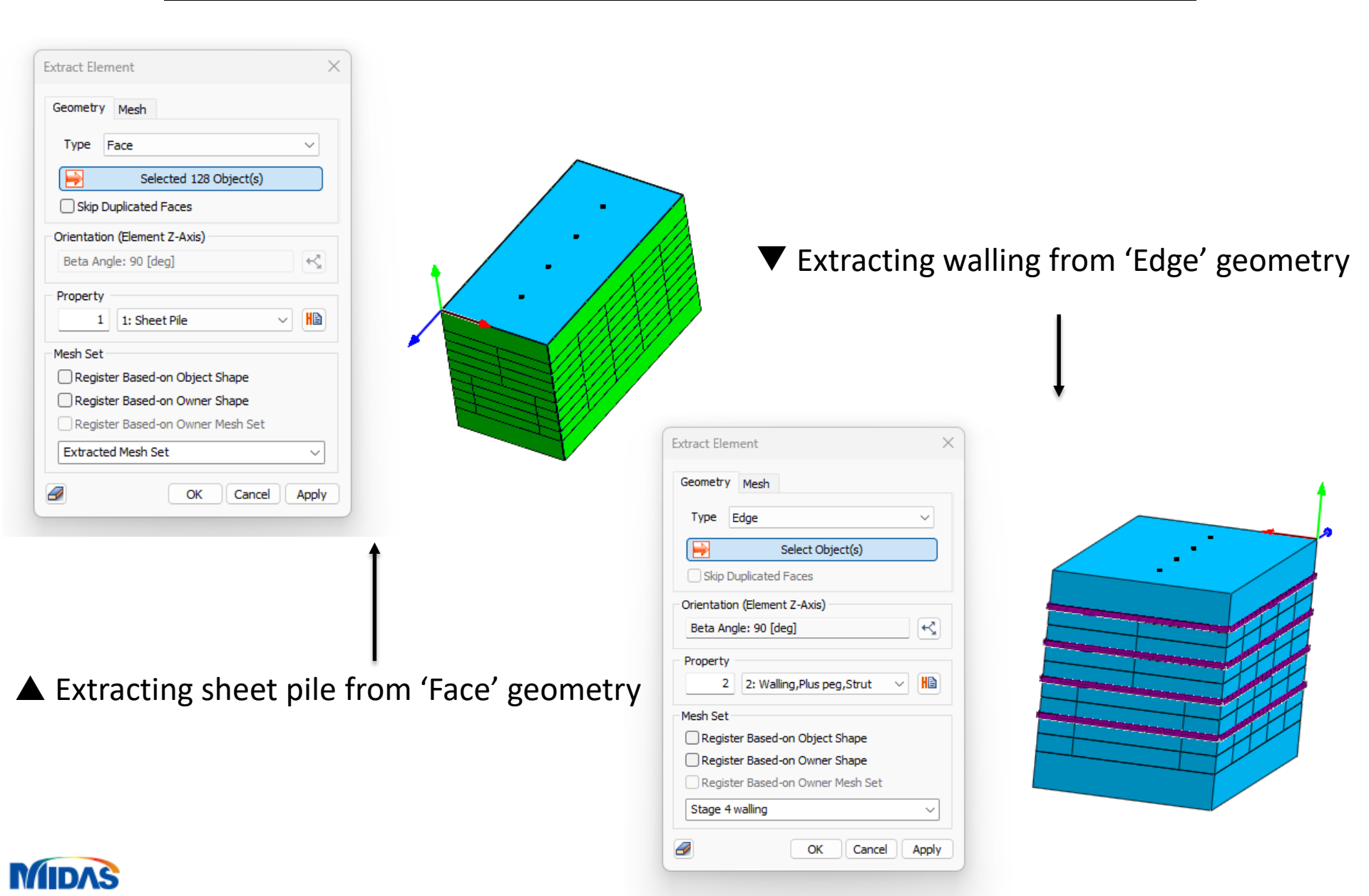

## 1D mesh – Struts & Anchors

| Generate mesh(Edge)       ×         Auto-Edge       •         Select Object(s)       •         Size Method       •         Size ODivision       1 <         Orientation (Element Z-Axis)       •         Beta Angle: 90 [deg]       • |                                                                                                    |                                         |
|----------------------------------------------------------------------------------------------------|----------------------------------------------------------------------------------------------------|-----------------------------------------|
| 2     2: Walling,Plus peg,Strut     Hill       Mesh Set     Auto-Mesh(1D)     V       Image: Control of the structure     OK     Cancel     Apply                                                                                     | ▲ Ir                                                                                                    | mage of supporting and RW after meshing |
|                                                                                                    | Generate mesh(Edge)                                                                                                    |                                         |
| MIDAS                                                                                                    | Property       2     2: Walling, Plus peg, Strut       Mesh Set     Stage 4 anchor -1       Image: Construction of the stage of the stage | Meshing Struts and Anchors              |

## **Plane interface**

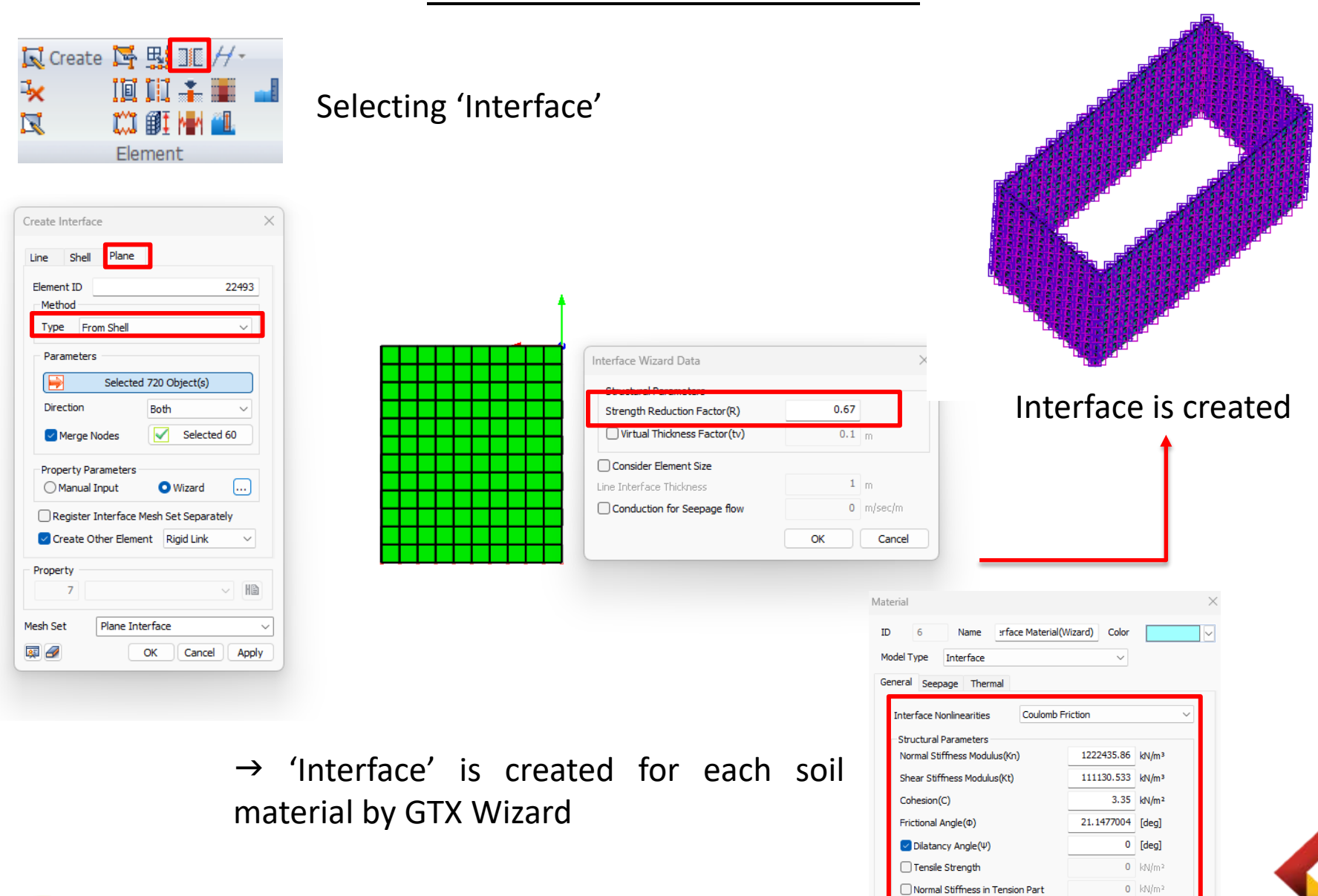

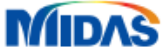

#### **Prestressed - Anchors**

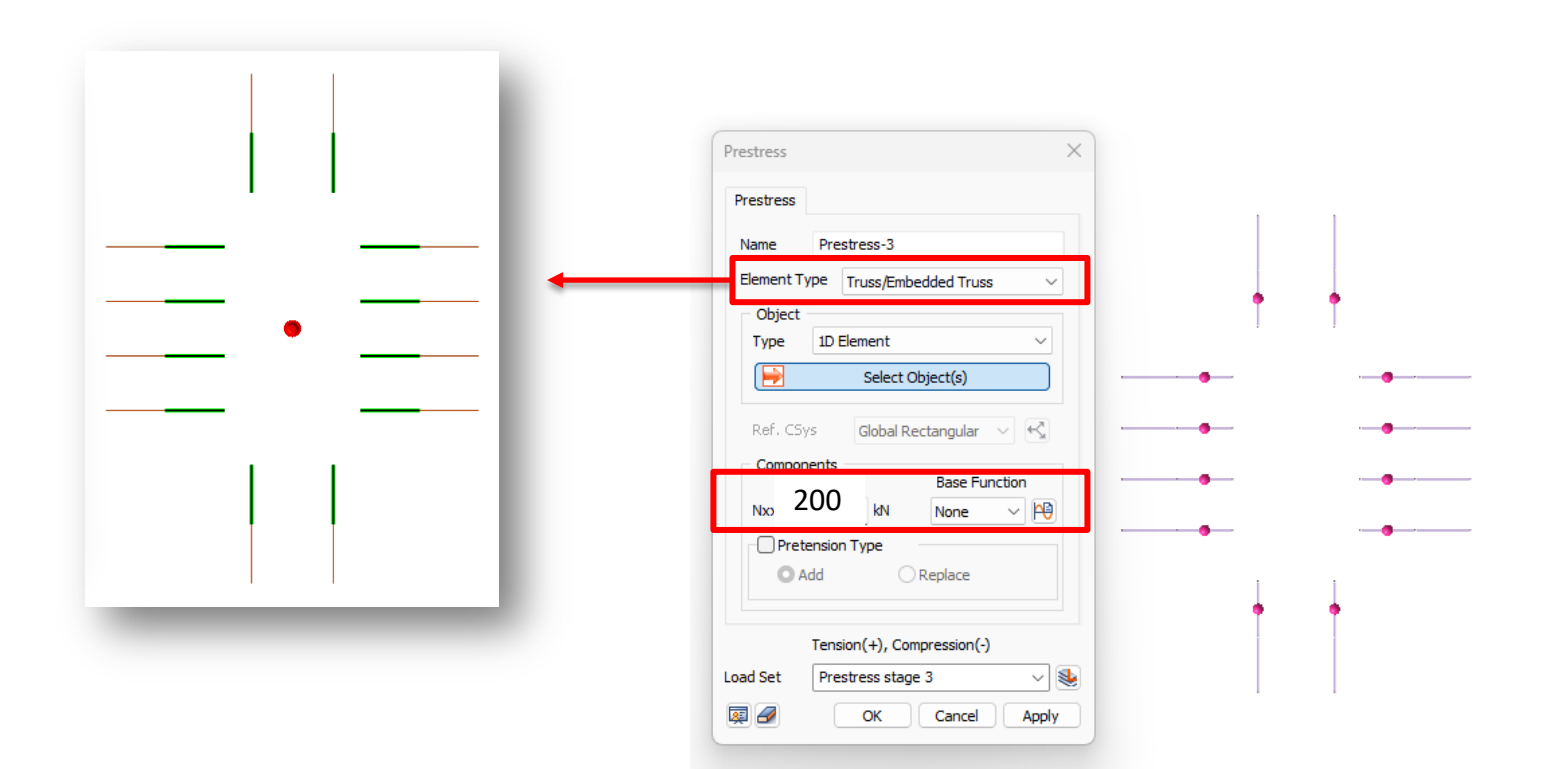

Selecting the length of anchors should add a prestressed load

#### Prestressed: 200 kN

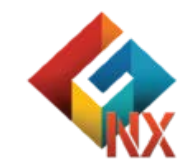

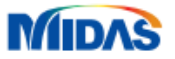

# **Gravity – Boundary conditions**

Assigning gravity

| iravity   |                         | × |      |            |                  |        |
|-----------|-------------------------|---|------|------------|------------------|--------|
| Gravity   |                         |   |      |            |                  |        |
| Name      | Gravity-3               |   |      |            |                  |        |
| Referer   | nce Object              |   |      |            |                  |        |
| Type      | Coordinate $\lor$       |   |      |            |                  |        |
| Ref. CS   | /s Global Rectangular 🗸 |   |      | - annihite |                  |        |
| Compor    | ents                    |   |      |            | 1,               |        |
| Gx        | 0                       |   |      | Store.     | 23 <sup>77</sup> |        |
| Gy        | 0                       |   |      |            |                  | 1-1-1- |
| Gz        | -1                      |   |      | HAN-       | 110              |        |
| Spatial I | Distribution            |   | H    |            |                  |        |
| Base Fu   | nction None V           |   | - un |            |                  |        |
|           |                         |   |      |            | Jul Martin       |        |
| ad Set    | Gravity                 |   |      |            |                  |        |
|           |                         |   |      |            |                  |        |
|           | OK Cancel Apply         |   |      |            |                  |        |

Assigning boundary condition

| Basic Ad    | vanced Auto            |  |  |  |  |  |  |
|-------------|------------------------|--|--|--|--|--|--|
| Name        | Constraint-1           |  |  |  |  |  |  |
| ?           | ? Select Object(s)     |  |  |  |  |  |  |
| 🔽 Consi     | Consider All Mesh Sets |  |  |  |  |  |  |
|             |                        |  |  |  |  |  |  |
|             |                        |  |  |  |  |  |  |
| Boundary Se | t BC 🗸 😪               |  |  |  |  |  |  |

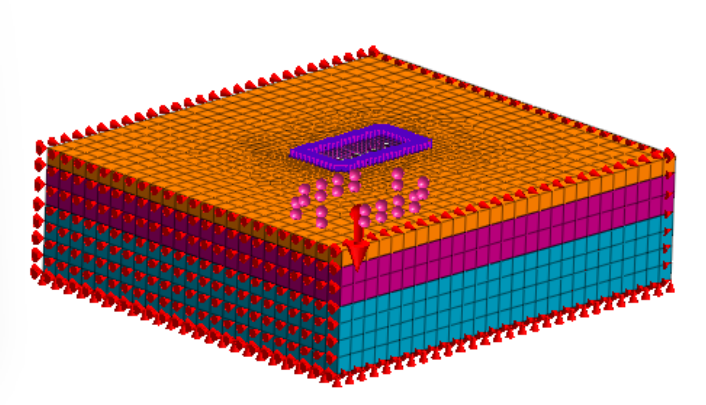

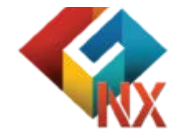

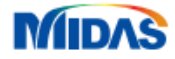

### **Rotation constraint**

| Basic Advanced Auto                                                                                                    | Preventing 'Rz' rotation |
|----------------------------------------------------------------------------------------------------|--------------------------|
| Name Constraint-6<br>Object<br>Type Node ~                                                                                                    | $\varphi_{  }$           |
| DOF Symmetric Plane<br>Tx Ty Tz XY YZ<br>Rx Ry Rz ZX<br>Anti-Symmetric                                                                                                    | <b>↓</b>                 |
| Boundary Set Control rotation Second Second |                          |

 $\rightarrow$  The deformation or rotation is constrained to prevent the degree of freedom errors

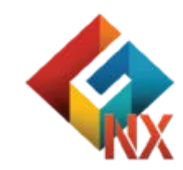

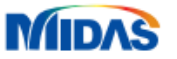

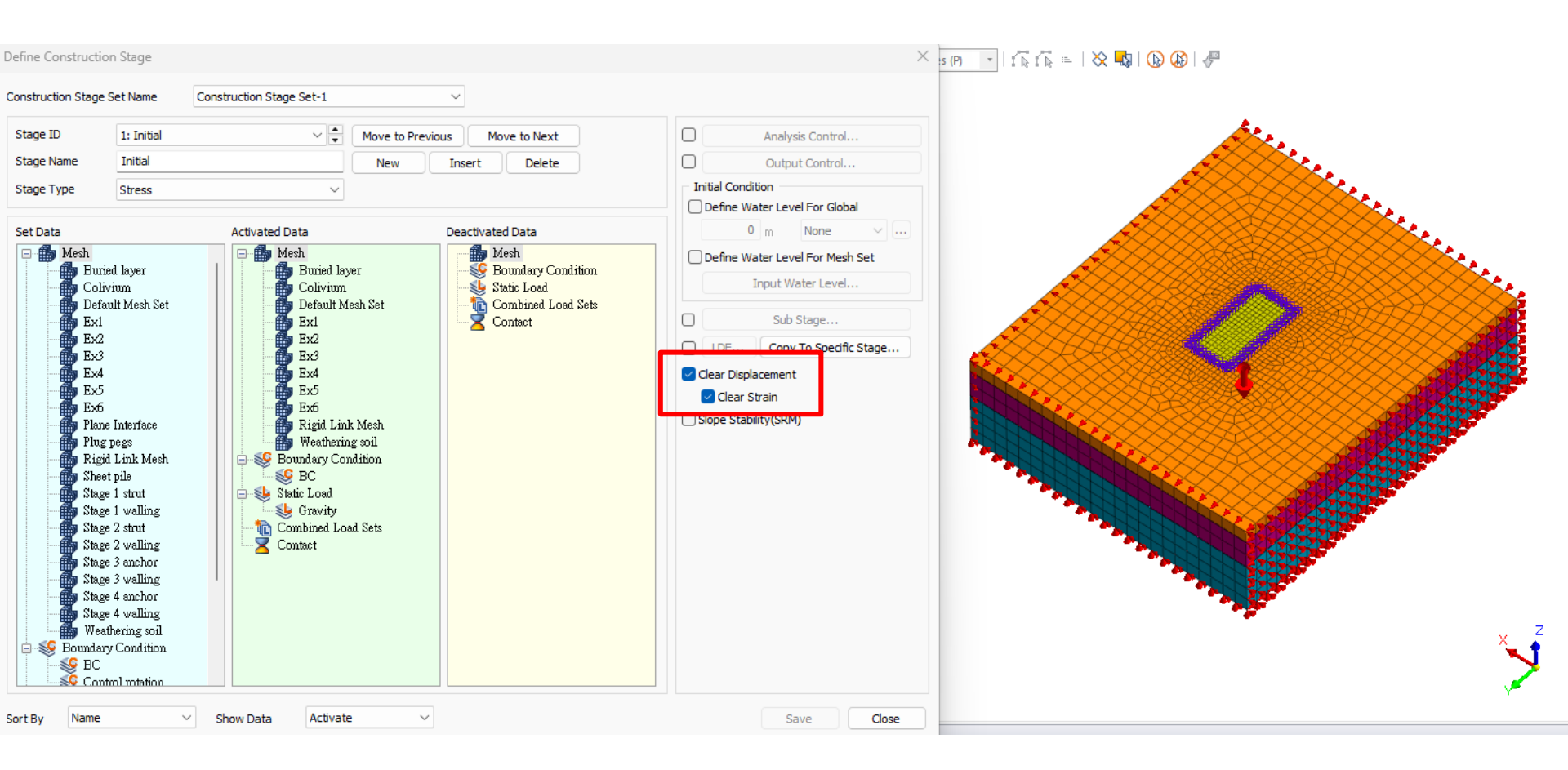

#### Stage 1. Initial conditions

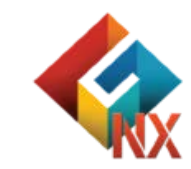

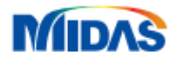

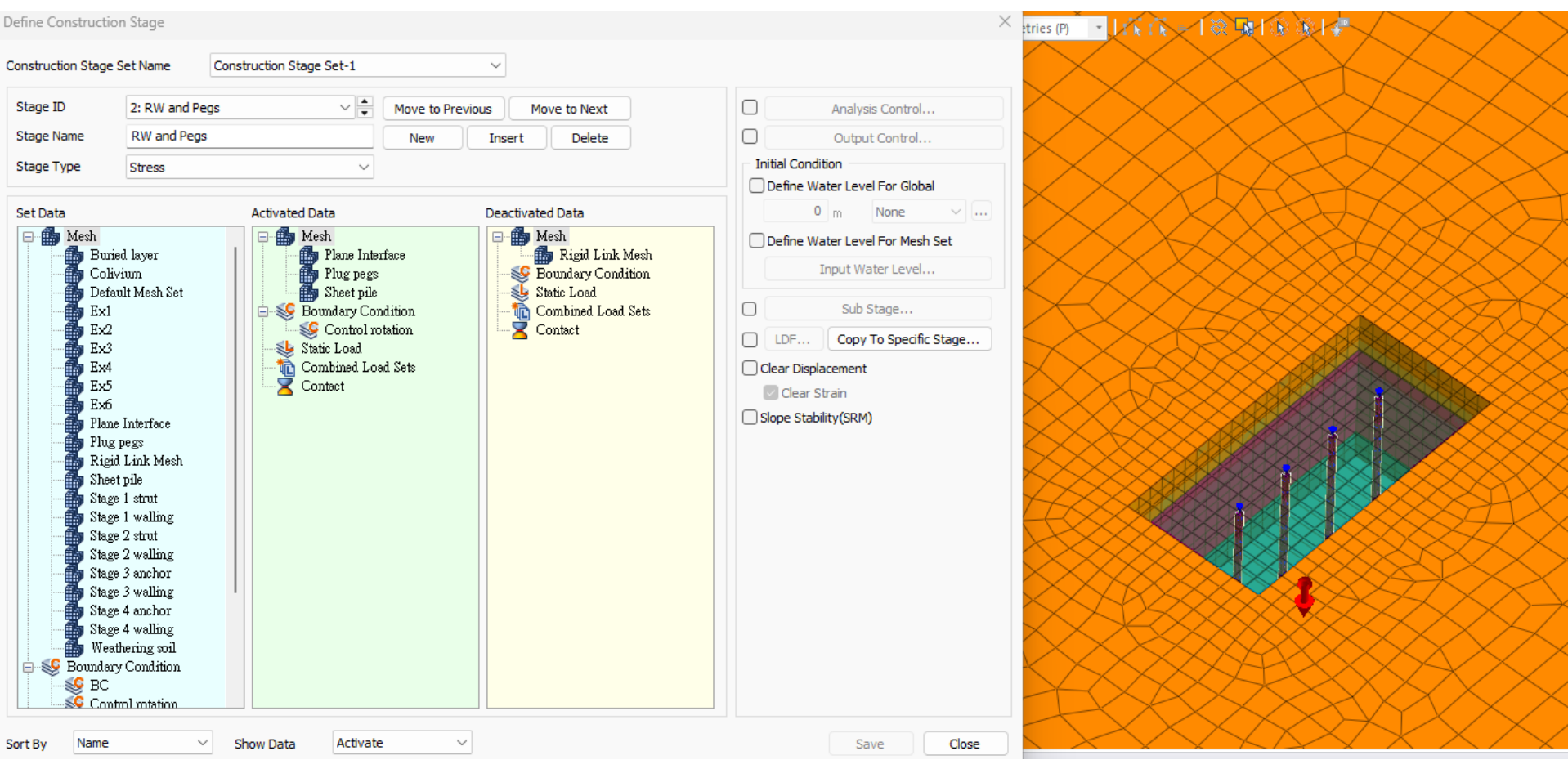

Stage 2. Install sheet pile and plug pegs

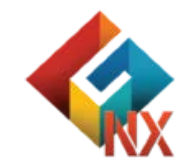

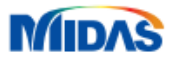

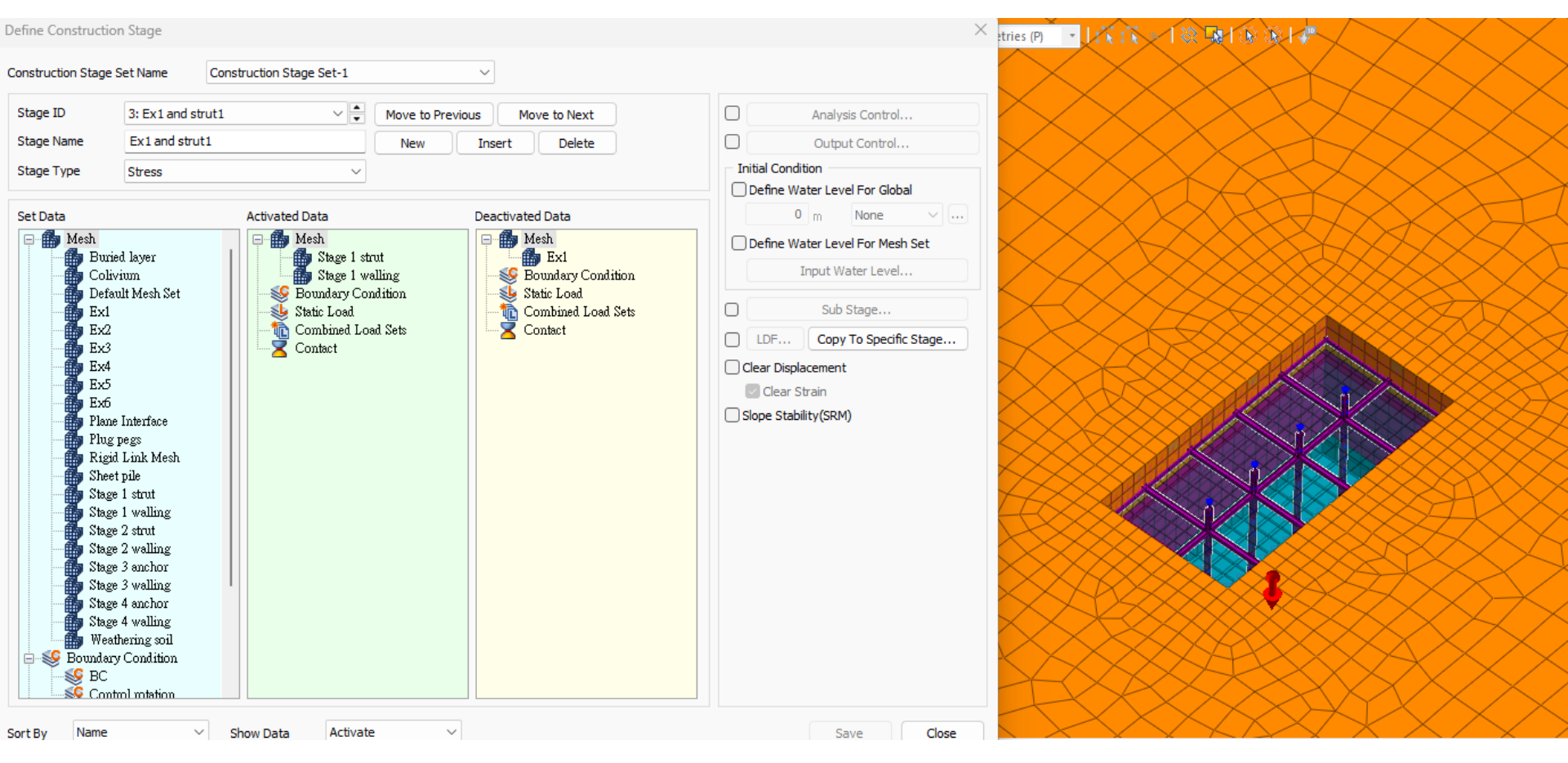

Stage 3. Excavation layer 1 and Installation strut layer 1

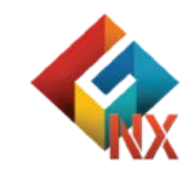

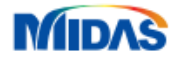

| Construction Stage Set Name Construction Stage Set-1                                                                                                    | ~                                                                          |                                                                                                    |  |
|----------------------------------------------------------------------------------------------------|----------------------------------------------------------------------------|----------------------------------------------------------------------------------------------------|--|
| Stage ID 4: Ex2 and Strut2 Move to Pre                                                                                                    | vious Move to Next                                                         | Analysis Control                                                                                                    |  |
| Stage Name Ex2 and Strut2 New                                                                                                    | Insert Delete                                                              | Output Control                                                                                                    |  |
| Stage Type Stress V                                                                                                    |                                                                            | Initial Condition     Define Water Level For Global                                                                                                    |  |
| Set Data Activated Data                                                                                                    | Deactivated Data                                                           | 0 m None $\sim$                                                                                                    |  |
| Mesh<br>Default Mesh Set<br>Colivium<br>Default Mesh Set<br>Ex1<br>Ex2<br>Ex2<br>Ex3<br>Ex4<br>Ex5<br>Rigid Link Mesh<br>Sheet pile<br>Stage 1 walling<br>Stage 2 strut<br>Combined Load Sets<br>Contact<br>Combined Load Sets<br>Contact<br>Contact | Mesh<br>Boundary Condition<br>Static Load<br>Combined Load Sets<br>Contact | <ul> <li>Define Water Level For Mesh Set</li> <li>Input Water Level</li> <li>Sub Stage</li> <li>LDF Copy To Specific Stage</li> <li>Clear Displacement</li> <li>Clear Strain</li> <li>Slope Stability(SRM)</li> </ul> |  |

Stage 4. Excavation layer 2 and Installation strut layer 2

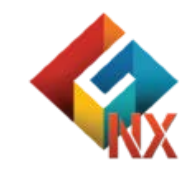

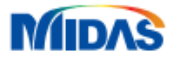

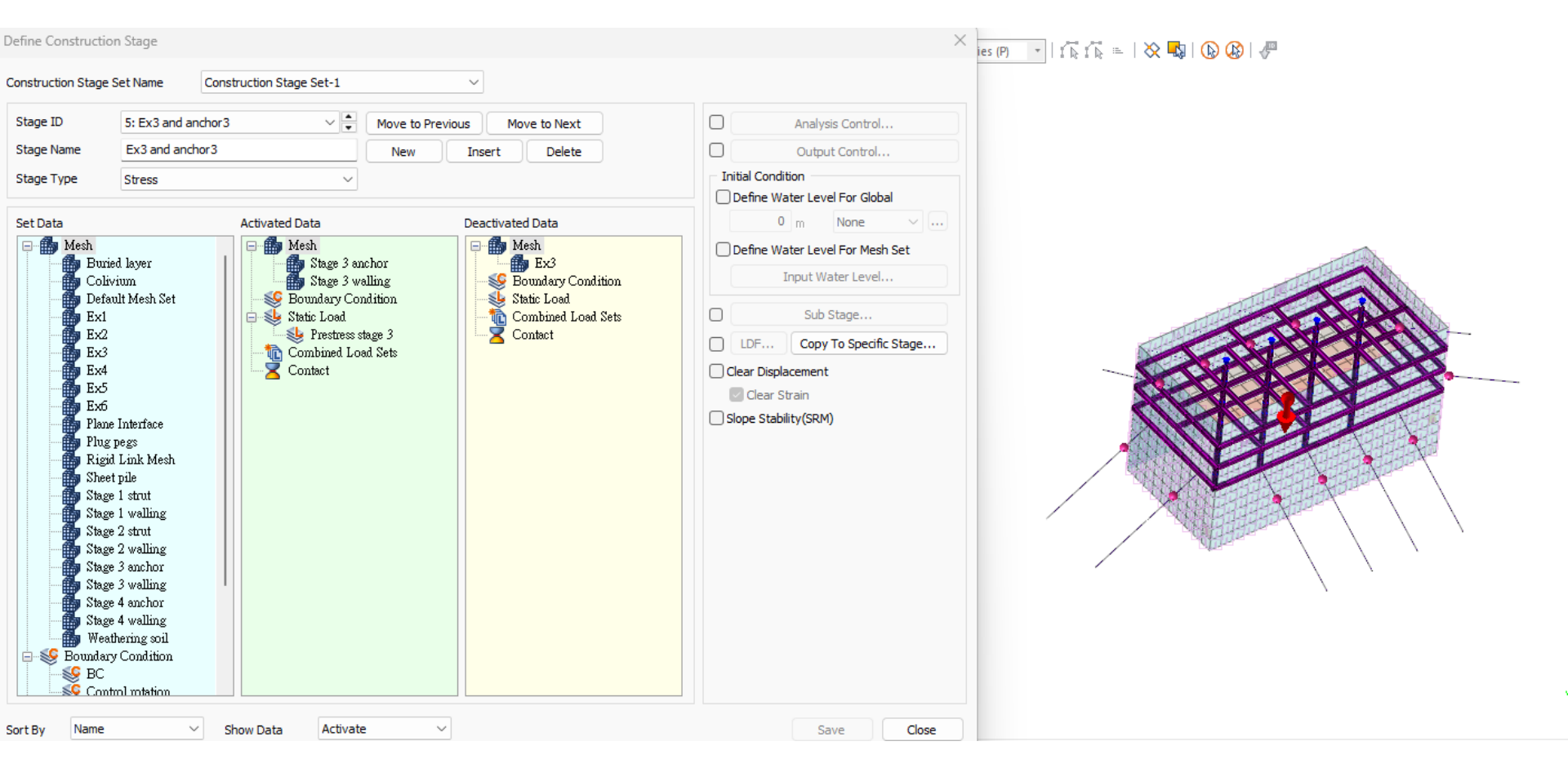

Stage 1. Excavation layer 3 and Installation strut layer 3

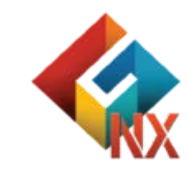

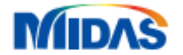

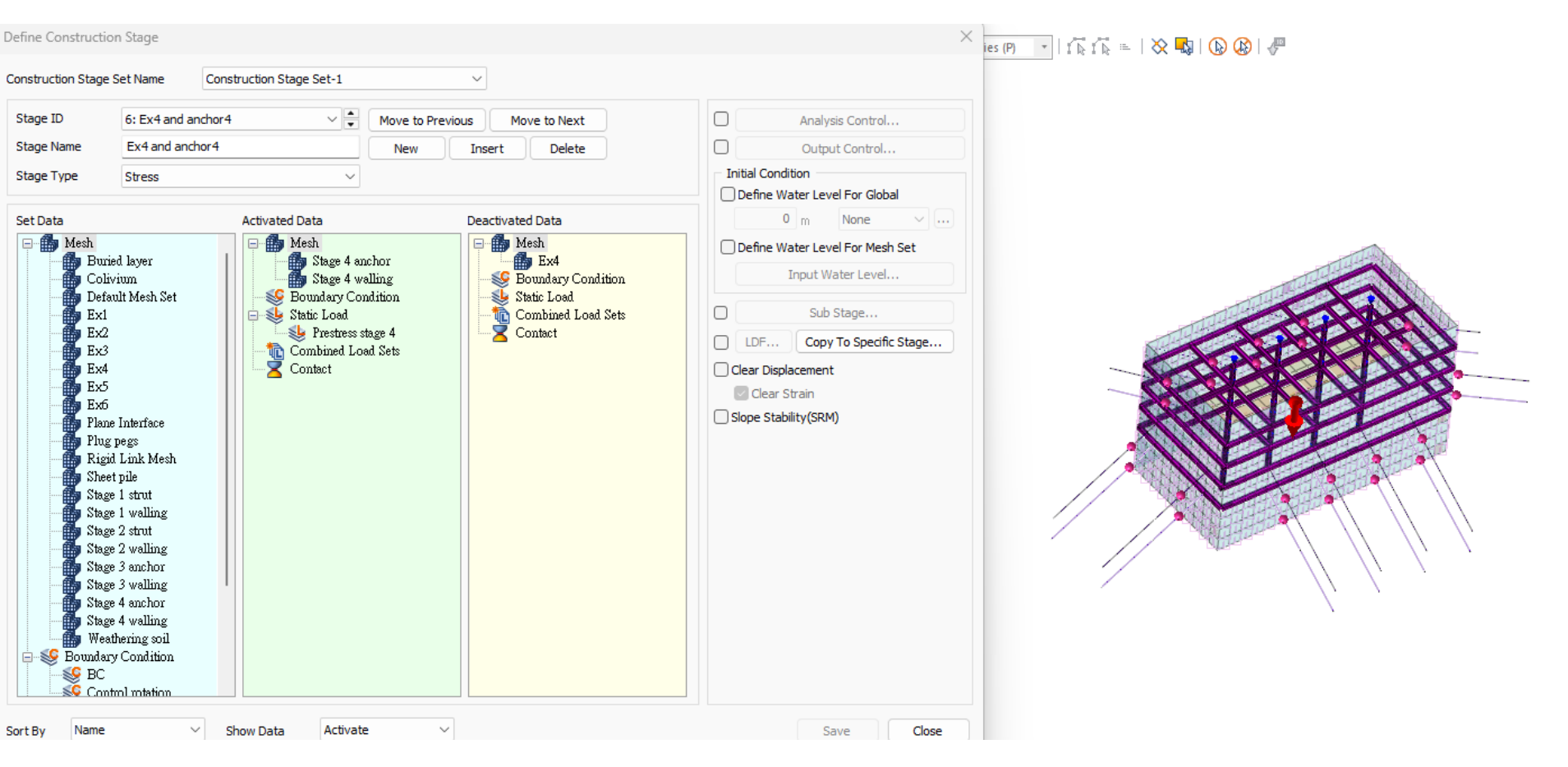

Stage 6. Excavation layer 4 and Installation strut layer 4

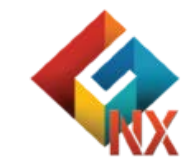

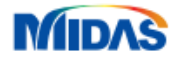

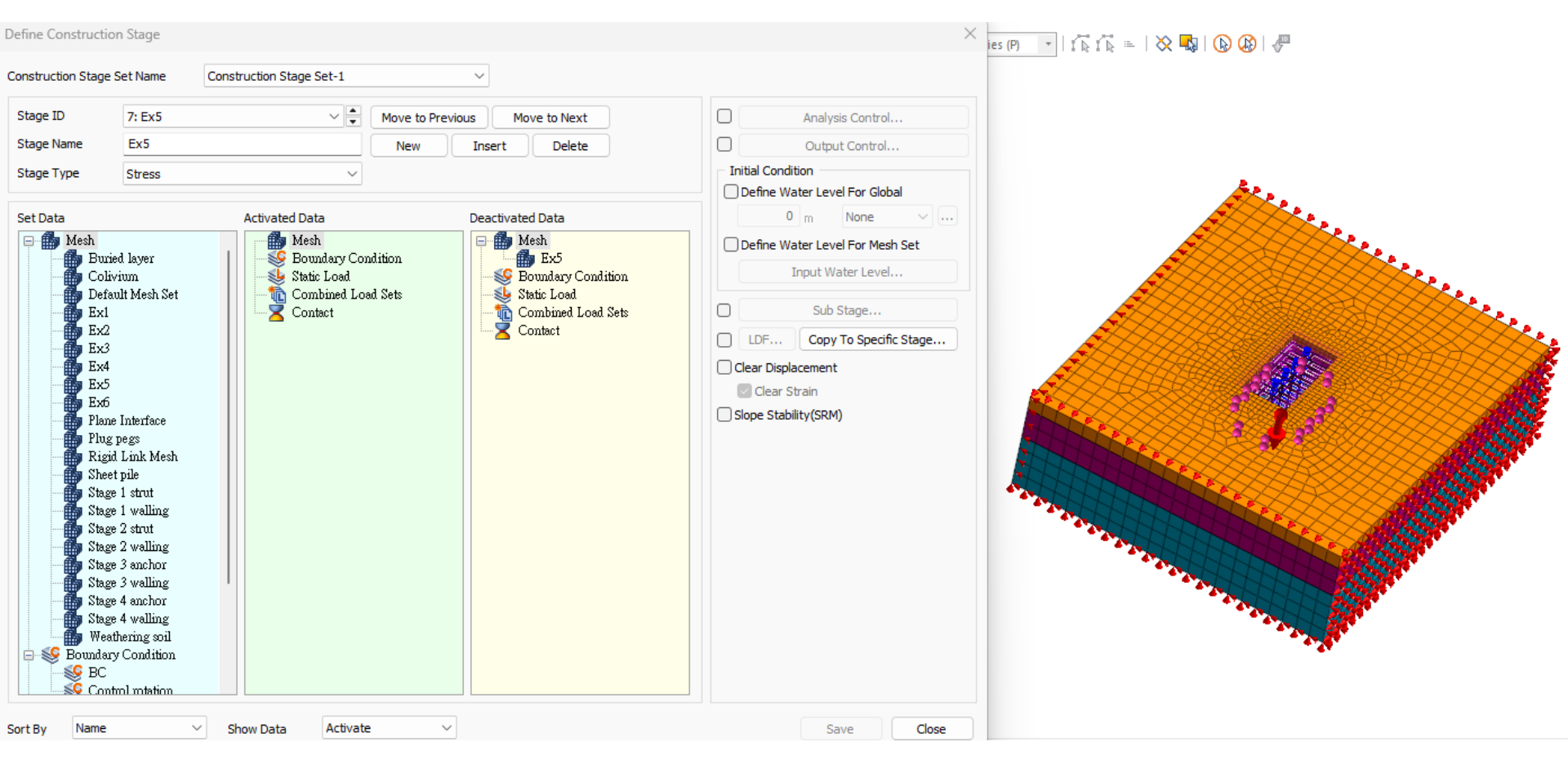

Stage 7. Excavation layer 5

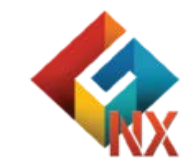

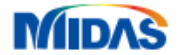

## Results – RW system

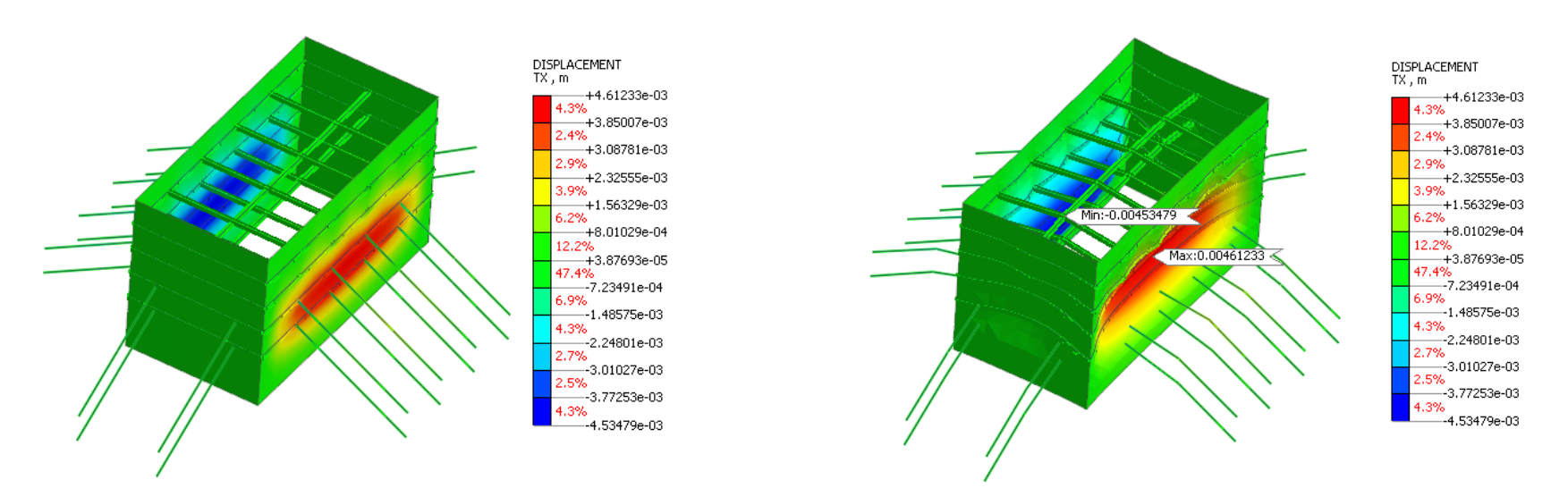

#### Deformed and undeformed in horizontal displacement

MIDAS

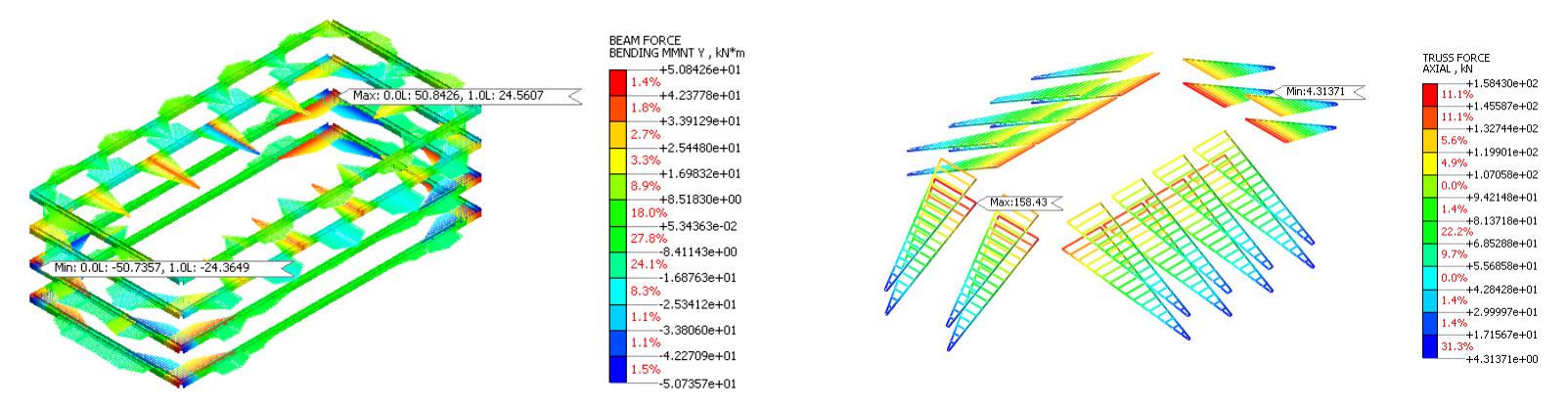

Beam force, bending moment in walling & Truss force, axial force in anchors

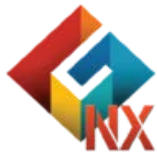

## **Results - Displacement**

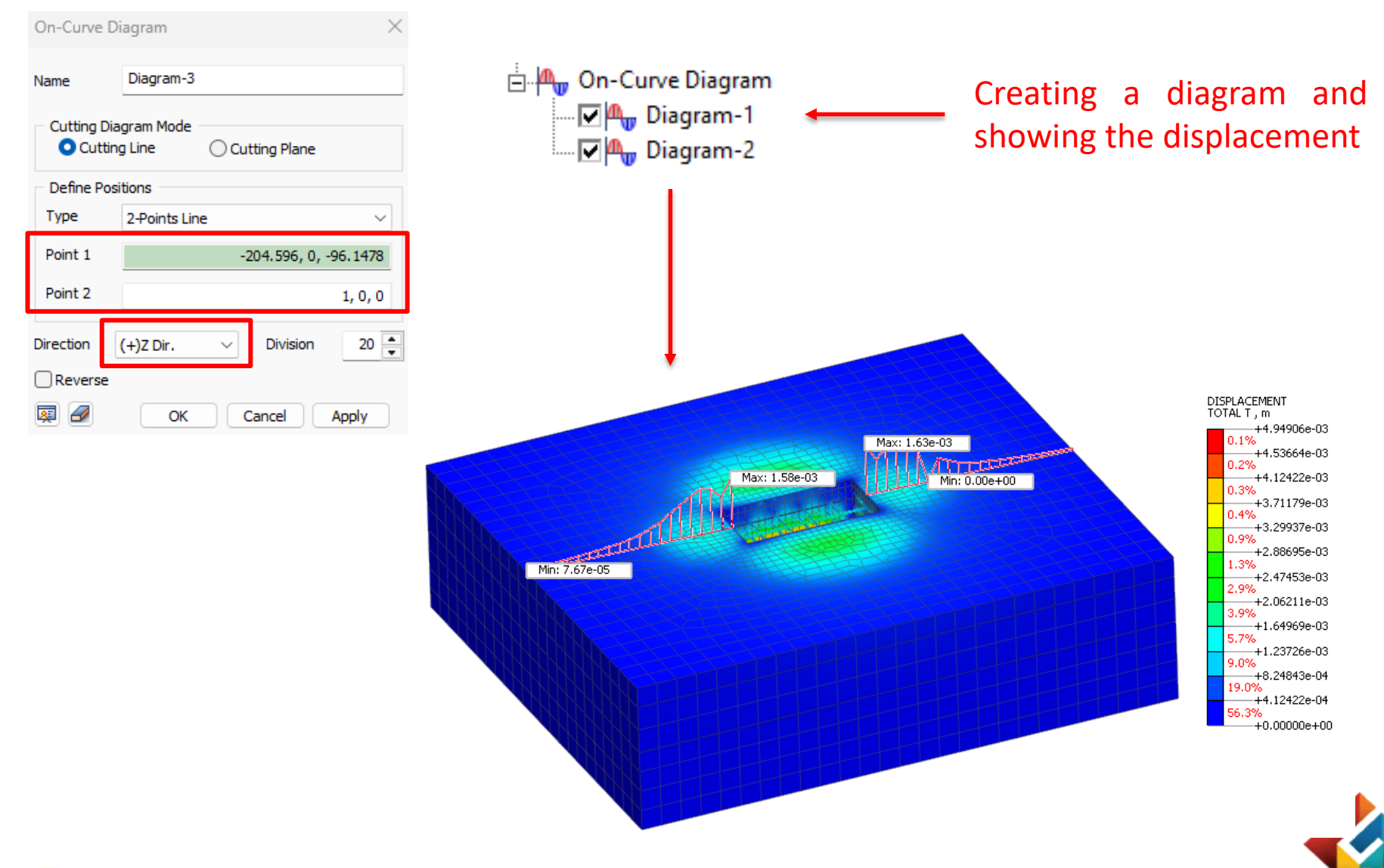

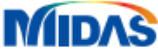

# **Geometry modeling – Ground**

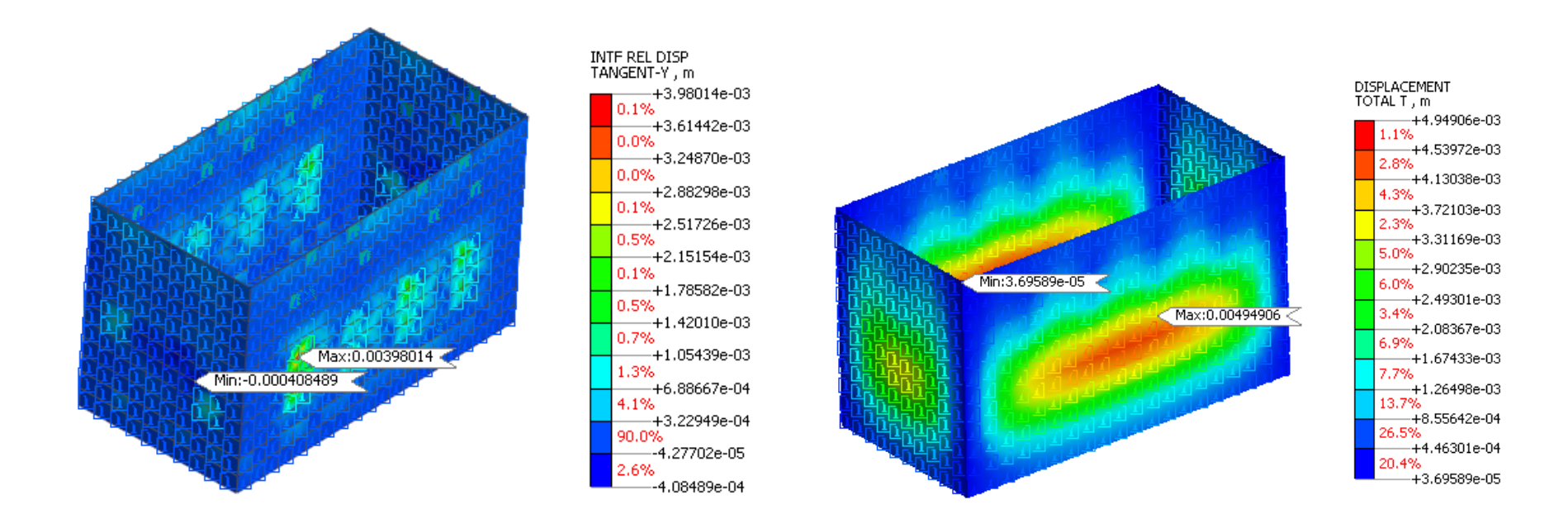

The comparison between interface force and total translation:
 (a) Interface force \_ Tangent-Y displacement; (b) Total translation

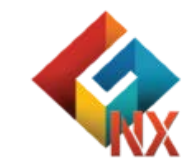

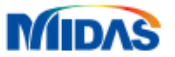

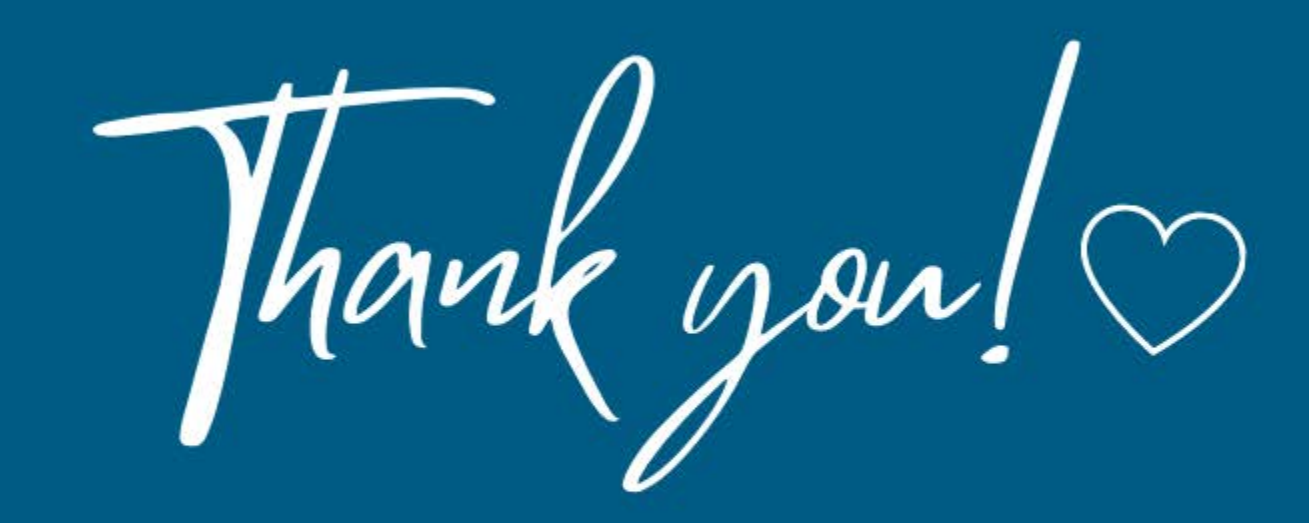

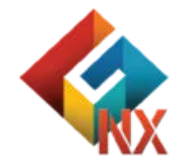

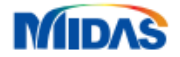